## How to Access/Edit Courses in Moodle as an Administrator

Go to the following site: <u>http://10.128.3.83/moodle/</u>

Sign in with your NEATS account Username and Password

Follow the links:

- 1. State of Nevada Employees
- 2. Agency Sponsored Courses
- 3. Department of Public Safety
- 4. Additional Training

Go to Course Name or Create a New one

Scroll down the right side navigation bar until you see ADMINISTRATION

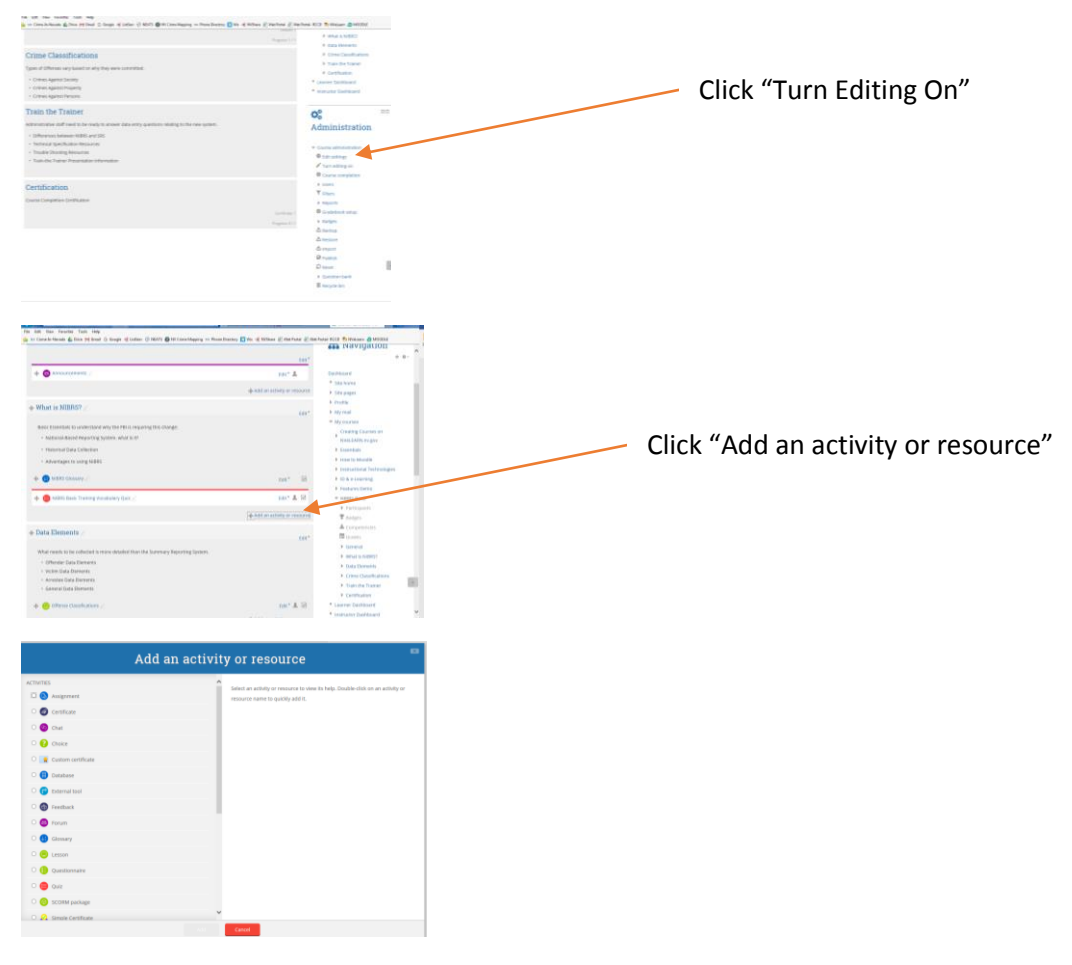

Choose your Activity or Resource

Training Documentation: <u>https://docs.moodle.org/32/en/Main\_page</u>